## UNIVERSITY OF WISCONSIN SYSTEM

## **Personal Details – Address**

Employees can update their addresses through Self-Service.

## Address

- 1. Navigate to your Portal.
  - MyUW System portal at <u>https://my.wisconsin.edu/</u> for all campuses except UW Madison
  - MyUW Madison portal at https://my.wisc.edu/ for UW Madison employees
- 2. Click the **Personal Information** Tile.
- 3. Click the **Update My Personal Information** hyperlink, located near the bottom of the screen.
- 4. Select **Addresses** on the left sidebar.
- 5. Click on the address you want to change.
- 6. Enter the effective date of the address change.
- 7. Update your address in the Address box.
- 8. Click Save.